## 1. Practice Level Configuration

#### This needs to be done once only.

This <u>EMIS Web Knowledge Base article</u> gives a full guide to setting up Online Services, using EMAS Manager and a Local System Administration profile.

The relevant setting is for Record access – this should be set to Detailed coded record, and **all options**, with the exception of Documents and Consultations (which are optional), are required to be enabled.

You may have a local policy about restricting or allowing free text and a relevant start date. Free text is not used or displayed by the MyWay Diabetes system, only coded entries and numeric values.

More detailed steps to set this up are:-

- 1. Click on Emis Ball on the top left corner
- 2. Click on System Tools
- 3. Click on EMAS manager
- 4. Find EMIS in left-hand column towards the bottom.
- 5. Make sure PT FACING SERVICES has a green tick next to it, if not activate the application by clicking the icon "activate application" beneath the EMIS BALL
- 6. Click on PATIENT FACING SERVICES
- 7. You will see a welcome message (if the practice has one) in a box on the right side
- 8. Scroll down
- 9. Make sure the DETAILED CODED RECORD SETTINGS is ON and
- LAB RESULTS- ON
- IMMUNISATIONS-ON
- PROBLEMS- ON
- NOT DOCUMENTS

# 2. Patient Level Configuration

#### This needs to be done for every patient that is signed up to MyWay Diabetes.

This <u>EMIS Web Knowledge Base article</u> gives a full guide to registering a patient for Online Services. Online services for the patient must be set to **Detailed Coded Record**, and all coded reading options - **Allergies, Medication, Laboratory test results, Immunisations & Problems must be ticked**.

Documents and Consultations are not required for MyWay Diabetes , so it doesn't matter for our purposes whether these are on or off.

MyWay Diabetes does not require free text, only coded entries with numeric values. A patient with minimum appropriate settings looks like this:

### **Enabling records access for EMIS practices**

| tailed coded record<br>Use detailed coded record settings                                                  |                  |          |
|----------------------------------------------------------------------------------------------------|------------------|----------|
| Detailed coded record will allow you to c                                                                  | hoose which serv | ices the |
| Gervices                                                                                                   |                  |          |
| <ul> <li>Allergies (Mandatory)</li> <li>Medication (Mandatory)</li> <li>Laboratory test results</li> </ul> |                  |          |
| Display free text from:                                                                                    | Enter a data     | Ŧ        |
| Documents                                                                                                  |                  |          |
| Only show documents from:                                                                                  | Enter a date     | =        |
| Display free text from:                                                                                    | Enter a date :   | Ē        |
| <ul> <li>Immunisations</li> <li>Problems</li> </ul>                                                        |                  |          |
| Display free text from:                                                                                    | Enter a date     | m        |
| Consultations                                                                                              |                  |          |
| Only show consultations from:                                                                              | Enter a data     | Ŧ        |
| Display free text from:                                                                                    | Enter a date     |          |

A more detailed step by step guide is:-

- 1. Click on EMIS BALL
- 2. Click on REGISTRATION
- 3. Under patient name banner there will be a list of tabs
- 4. Click on no 3 which is ONLINE SERVICES
- 5. Click on VIEW ONLINE USER
- 6. Scroll to the bottom of the page and find the patient name and click on it
- 7. Click on EDIT ONLINE USER ACCESS
- 8. A box opens up
- 9. Scroll down
- 10. Make sure DETAILED CODED RECORD SETTINGS IS ON
- 11. TICK:
- ALLERGIES
- MEDICATION
- LAB RESULTS
- IMMUNISATIONS
- PROBLEMS
- 12. Press OK & it is now set.